## Jagware for PST to NSF Converter

Most Trustworthy solutions to batch convert MSG files to NSF

Jagware for PST to NSF Converter capable to convert any numbers of PST file into NSF file at single process without losing any single attributes. Its valuable tool as it can convert all items from PST file.

Visit the official page: Jagware for PST to NSF Converter

**Step 1:** Download and install Jagware for PST to NSF Converter then open on your machine.

| Jagware PST to NSF Wizard – Registered Edition v3.0 |                                                                                                    |
|-----------------------------------------------------|----------------------------------------------------------------------------------------------------|
| Reed Help ?                                         | Jagware PST to NSF Wizard<br>Information: This utility will help users convert their Outlook PST email files to<br>Lotus Notes NSF files. |
| Tech Support                                        | Select File(s) or Select Folder                                                                                                    |
| About Soft                                          | 2. Select destination path : Browse                                                                                                    |
|                                                     | Convert                                                                                                    |

## Step 2: Click on select file or select folder to choose PST files as you wish to convert.

Jagware PST to NSF Wizard – Registered Edition v3.0

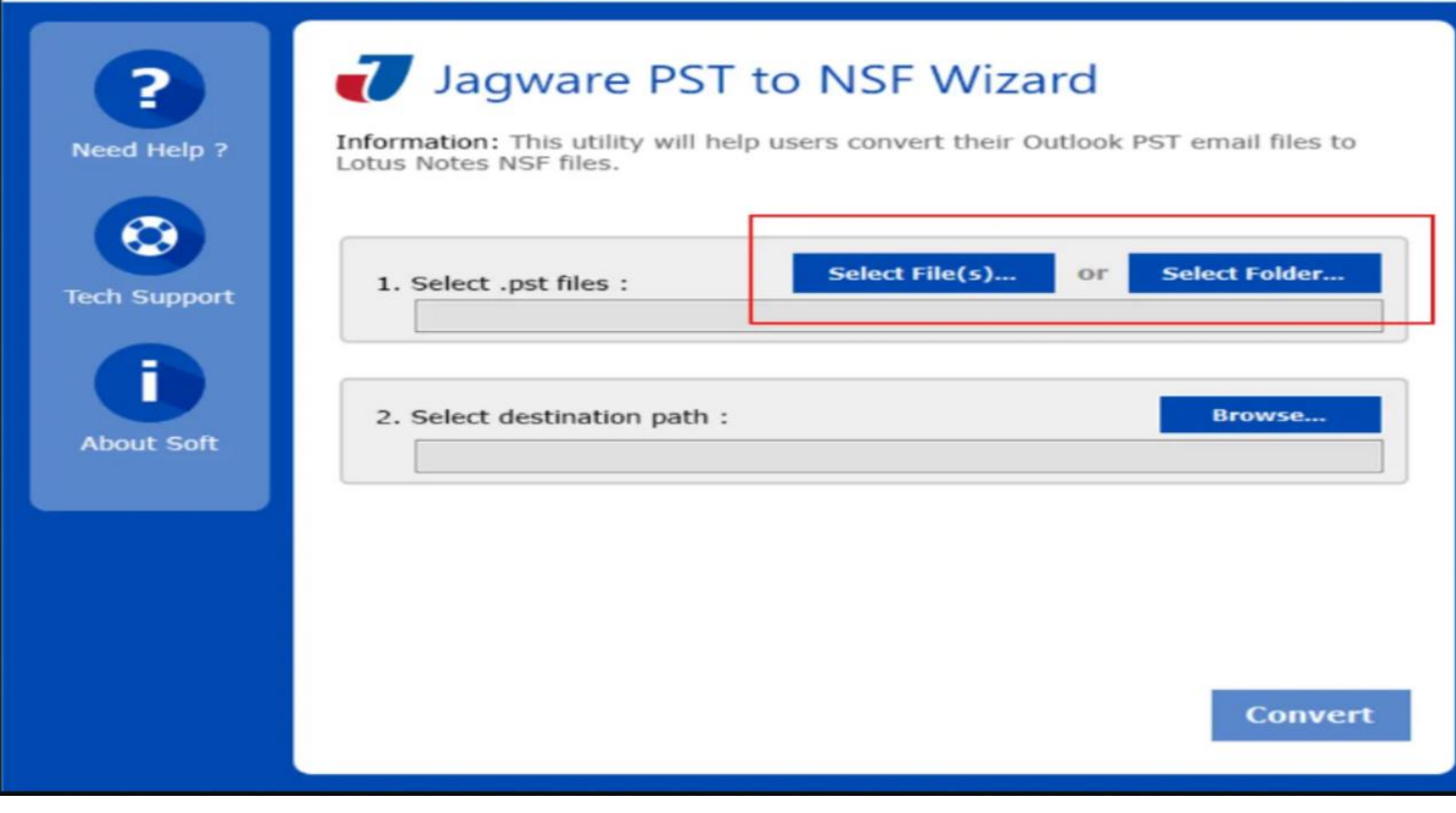

 $\times$ 

## Step 3: Choose PST files as you wish to convert.

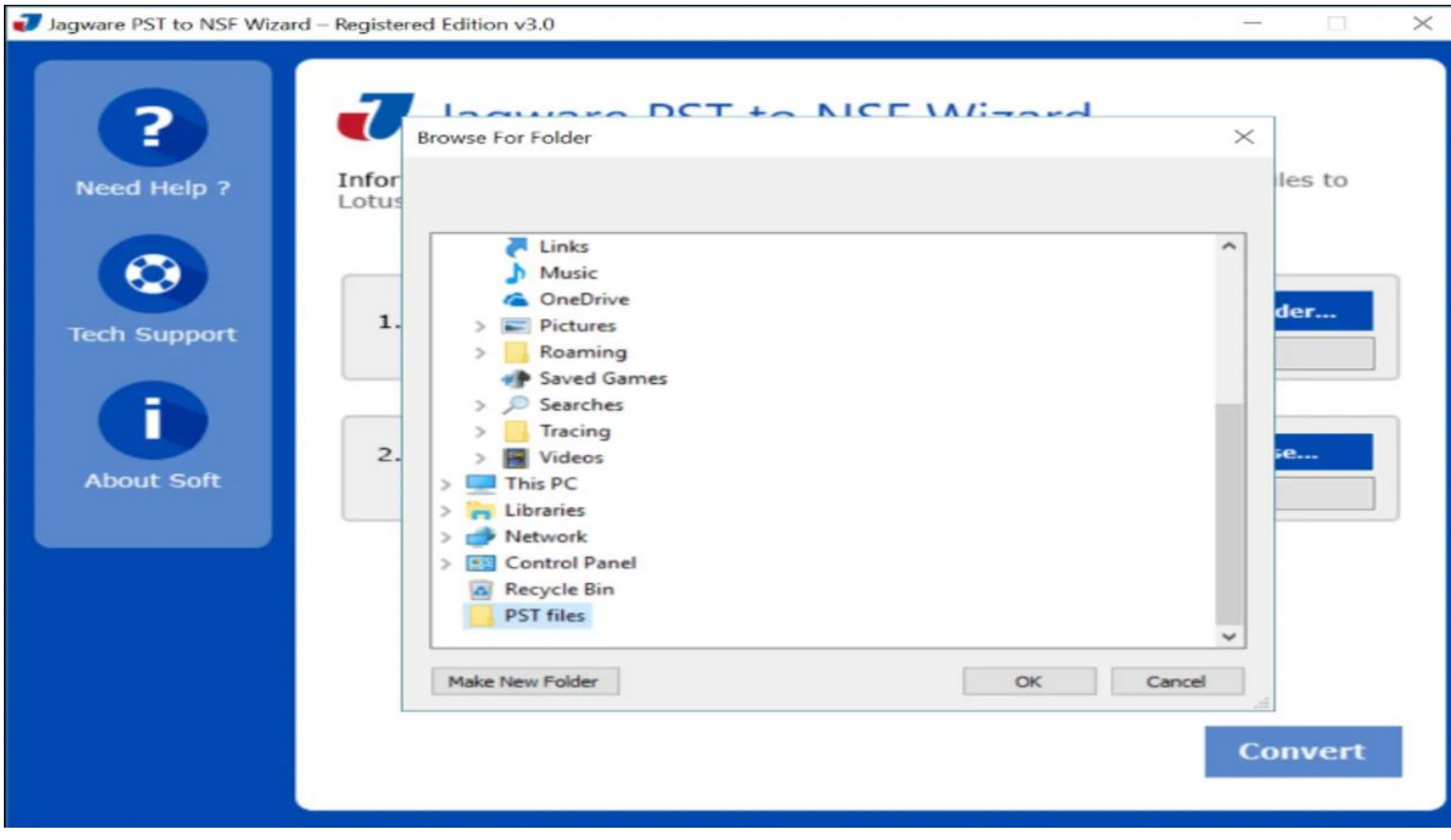

## **Step 4:** Browse destination path icon to select output NSF file location.

🕡 Jagware PST to NSF Wizard – Registered Edition v3.0

| Reed Help ?  | Jagware PST to NSF Wizard<br>Information: This utility will help users convert their Outlook PST email files to<br>Lotus Notes NSF files. |
|--------------|----------------------------------------------------------------------------------------------------|
| Tech Support | Select File(s) Or Select Folder   C:\Users\hp\Desktop\PST files                                                                           |
| About Soft   | 2. Select destination path : Browse                                                                                                    |
|              |                                                                                                    |
|              | Convert                                                                                                    |
|              | Convert                                                                                                    |

 $\times$ 

Step 5. Click on Make New Folder for separate folder for the resultant NSF file then click on Convert to start convert PST to NSF.

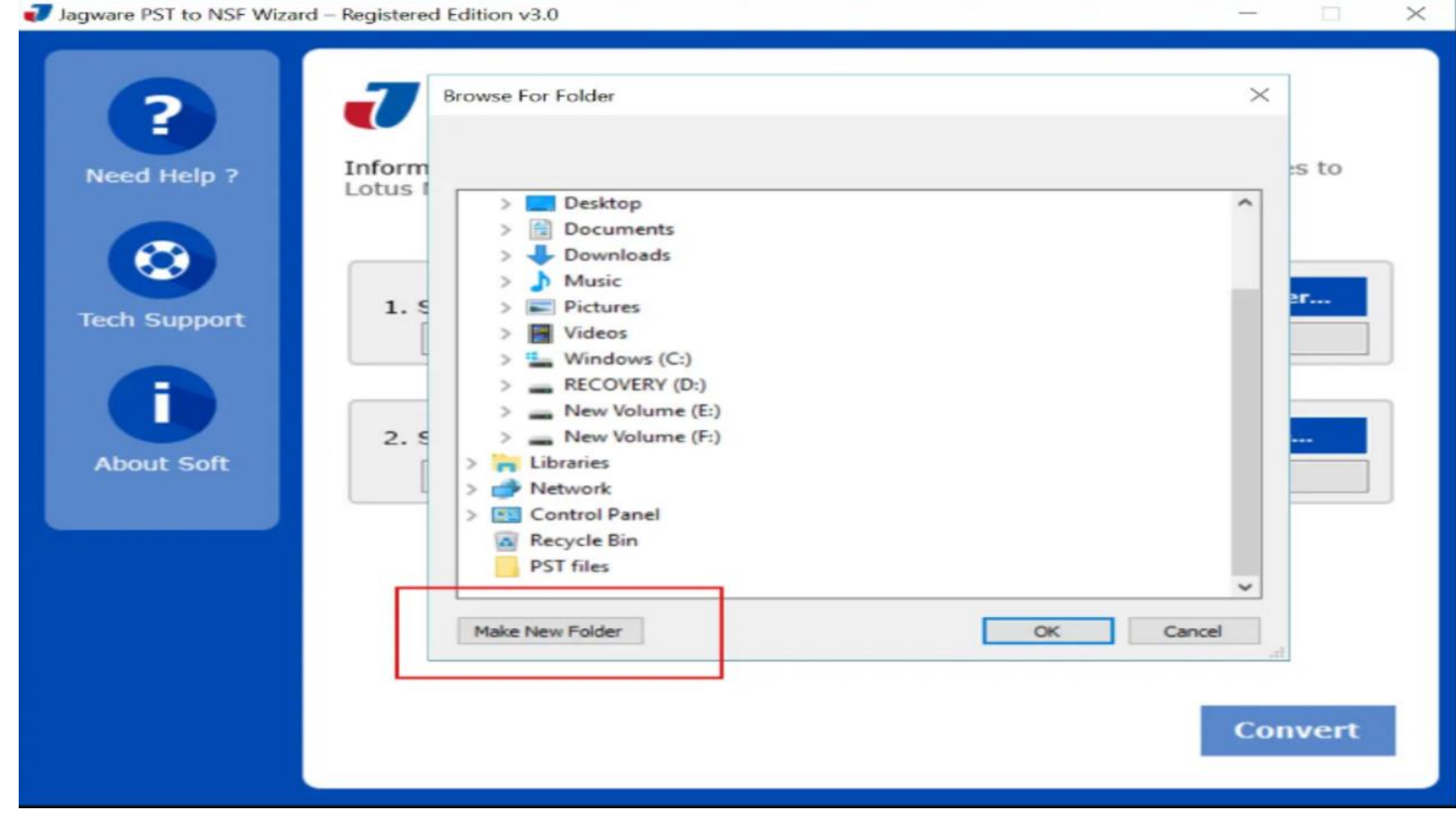

After following the steps as we have given, you can easily convert any number of PST files with all Outlook items. Jagware PST to NSF Converter is capable of converting ANSI or UNICODE PST files without facing any compatibility issues. It preserves all attributes of the PST file, which will reflect in the NSF file, and doesn't make any changes to the source PST file. **Conclusion** 

If you want to access your PST file in Lotus Notes, then you need to opt Jagware for PST to NSF Converter as it allows you to convert into NSF file. It easily to access in Lotus Notes, Domino Server or any other NSF supported application. You can also share with Lotus Notes users and can be saved for backup purpose.